×

## Adicionar Débito na Conta

Esta opção do sistema permite a adição de débitos na conta de um imóvel. Apenas funcionários credenciados podem efetuar esta operação.

O acesso a esta funcionalidade deve ser realizada pelo Menu do sistema:

#### **GSAN > Faturamento > Conta > Inserir Conta > Adicionar Débito Cobrado**.

1/3

#### **GSAN > Faturamento > Conta > Manter Conta > Retificar Conta > Adicionar Débito** Cobrado.

Nas duas funcionalidades, o acesso é feito mediante o botão <u>Adicionar</u>. Feito isso, o sistema visualiza a tela abaixo:

### Observação

Informamos que os dados exibidos nas telas a seguir são fictícios, e não retratam informações de clientes.

| Adicionar Débito I        | na Conta                            |       |
|---------------------------|-------------------------------------|-------|
| Preencha os campos abai   | xo para inserir um debito na conta: | Ajuda |
| Tipo de Débito:*          |                                     | ۲     |
| Mês e Ano do Débito:      | mm/aaaa                             |       |
| Mês e Ano da<br>Cobrança: | mm/aaaa                             |       |
| Valor do Débito:*         |                                     |       |
|                           | Inserir F                           | echar |

Acima, informe os dados do débito e clique no botão **Inserir** para solicitar ao sistema a inserção do débito na conta.

### Tela de Sucesso

A tela de sucesso será apresentada após clicar no botão Inserir e não houver nenhuma inconsistência no conteúdo dos campos da tela. O sistema efetuará a inserção do débito na tabela correspondente da tela que originou a chamada.

## Preenchimento dos campos

| Campo                    | Preenchimento dos Campos                                                                                                    |
|--------------------------|----------------------------------------------------------------------------------------------------|
| Tipo de Débito           | Campo obrigatório - Selecione, na lista apresentada ao lado do campo, o tipo do débito a ser inserido.                                                                                                    |
| Mês e Ano do<br>Débito   | <ul> <li>Informe o mês e ano de referência do débito a ser inserido na conta.</li> <li>O mês e ano do débito devem ser inferior, ou igual ao mês e ano do faturamento corrente para o imóvel.</li> <li>Ao digitar a informação no campo você não precisa se preocupar com a barra de separação, pois o sistema a coloca automaticamente.</li> <li>O mês e ano do débito devem ser informados no formato: MM/AAAA, onde MM corresponde ao mês e AAAA, ao ano.</li> <li>O mês deve ser informado, obrigatoriamente, com dois dígitos e o ano com quatro.</li> </ul>                                                                                                    |
| Mês e Ano da<br>Cobrança | <ul> <li>Informe o mês e ano em que o débito a ser inserido na conta, deverá ser cobrado.</li> <li>O mês e ano da cobrança deve ser:</li> <li>Inferior, ou igual ao mês e ano do faturamento corrente para o imóvel; e Superior, ou igual, ao mês e ano do débito, que foi informado no campo anterior.</li> <li>Ao digitar a informação no campo você não precisa de preocupar com a barra de separação, pois o sistema a coloca automaticamente.</li> <li>O mês e ano da cobrança deve ser informado no formato: MM/AAAA, onde MM corresponde ao mês e AAAA, ao ano.</li> <li>O mês deve ser informado, obrigatoriamente, com dois dígitos e o ano com quatro.</li> </ul> |
| Valor do Débito          | Campo obrigatório - Informe o valor do débito a ser inserido na conta.                                                                                                    |

# Funcionalidade dos Botões

| Botão   | Descrição da Funcionalidade                                                                                                    |
|---------|----------------------------------------------------------------------------------------------------|
| Inserir | Utilize este botão para solicitar ao sistema a inserção do débito na conta.<br>É necessário que todos os campos estejam preenchidos corretamente.<br>Caso exista alguma inconsistência, o sistema emitirá a mensagem de crítica<br>correspondente. |
| Fechar  | Utilize este botão para fechar a tela sem efetuar nenhuma alteração na relação de débitos da conta do imóvel.                                                                                                    |

### Referências

**Inserir Conta** 

**Manter Conta** 

### **Termos Principais**

#### Faturamento

Clique aqui para retornar ao Menu Principal do GSAN

From: https://www.gsan.com.br/ - Base de Conhecimento de Gestão Comercial de Saneamento

Permanent link: https://www.gsan.com.br/doku.php?id=ajuda:adicionar\_debito\_na\_conta

Last update: 31/08/2017 01:11

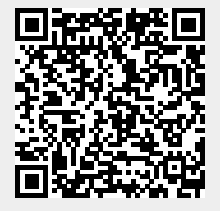